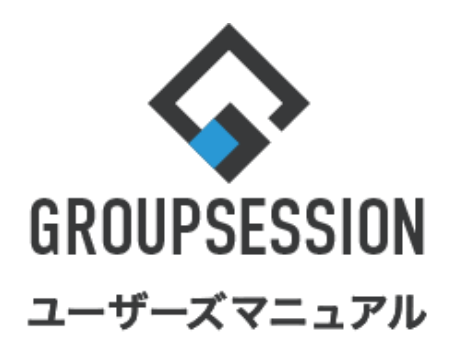

|                       |       | GroupSession ver.5.4 |
|-----------------------|-------|----------------------|
| チャット機能                |       |                      |
| 1.メッセージを送信する          | ••• 1 |                      |
| 2.メッセージを編集する          | ••• 3 |                      |
| 3.メッセージを削除する          | ••• 6 |                      |
| 4.ファイルを一括ダウンロードする     | ••• 8 |                      |
| 5.チャットグループを作成・編集・削除する | •••11 |                      |
| 6.プッシュ通知の設定をする        | •••17 |                      |

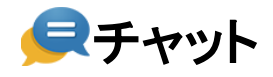

# 1. メッセージを送信する

#### **GROUPS**ESSION A <u>.</u> R $\frown$ Ц. 日報 スケジュール 揭示板 施設予約 回覧板 ユーザ情報 WEBメール ファイル管理 実課 プロジェクト メイン ショート メール (()) Q 2 2 Ο ~ 安否確認 IP管理 アドレス帳 タイムカ・ 在席管理 ブックマー RSS チャッ ショートメール送信 ブロの登録 う再読込 **ヘ**メイン 全社ポータル 情報システム課 手続きポータル 防災ポータル 製品ポータル 設定 2022 9/20(火) 13:47 メイン [管理者設定]ディスクの空き容量が300GB以下です。 <sub>掲示板</sub> 新着の投稿が21件あります。 安否確認 現在の状況 配信日時 2013/07/23 17:29:45 ・山田太郎: 67件 再送日時 施設予約 承認待ちの施設予約が1252件あります。 最終回答 2013/07/23 17:31:02 回覧板 未読メッセージがあります。 56% (5/9条) ・ 畠中 隆男: 2件 回答状況 無事 2名 山田太郎: 3件 WEBメール 新着メールがあります。 状態 軽傷 2名 · yamada: 484件 重傷 1名 ・畠中 隆男: 498件 可(出社済含む) 3名 出社 ■漢 受信案件が10件あります。 不可 2名 g面確認 安否確認が配信されました。状況を確認してください。 在席管理-本人 不在 アンケート 未回答のアンケートが4件あります。 ○ 在席 ● 不在 ○ その他 チャット 未読メッセージが7件あります。 変更 スケジュール 個人週間 月 間 9月20日(火) 9月21日(水) 9月22日(木) 9月23日(金) 9月24日(土) 9月25日(日) 9月26日(月) 9月26日(月) 9月26(月) 9月26(月) 9月2(月) 9月2(1) 912(1) 912(1) 912(1) 912(1) 912(1) 912(1) 912(1) 912(1) 912(1) 912(1) 912(1) 912(1) 912(1) 912(1) 912(1) 912(1) 912(1) 912(1) 912(1) 912(1) 912(1) 912(1) 912(1) 912(1) 912(1) 912(1) 912(1) 912(1) 912(1) 912(1) 912(1) 912(1) 912(1 設定 0 🤜 0 👒 0 5 自民、追加報告分を公表へ 旧統一 教会の接点調査巡り | 共同通信 09:00-12:00 ○×△の佐藤 ○9:00-10:00 16:00-17:00 ☆雨部ミーティ 連絡 G 09:00-09:30

## 1:メニューの「チャット」をクリックしてチャット画面を表示する

### 2:メッセージを送るチャットグループ(ユーザ)を選択する

| 全て       974572       畠中陸男 ★ 0       2018/12/13       2018/12/13         グループ       注泉旅行について       ユーザ       第中陸男 17:31       来年入社の新入社員へののJT貴科の作成をお願いします         ユーザ       西線 始音       2020/03/10       2020/03/10       2020/03/10         藤中陸男       山田 太郎       201度科の作成をしました。       2020/03/10       2020/03/10         マクループ協振       ◆       山田 太郎       18:35 既然       001費科の作成をしました。         マクループ協振       ◆       山田 太郎       18:37 既然         受けたうございます。       2020/03/11       2020/03/11         二 田太郎       副中陸男 15:27       予算についての資料をあげておきます。         ※ 日本 陸男 15:27       予算についての資料をあげておきます。         ※ 日本 陸男 15:28       ●       30がとうございます。確認します         ※ 山田 太郎       16:59       ありがとうございます。確認します         ※ 日本 太郎 16:30       ・山田 太郎 16:30       16:30                                                                                                    | 롲 チャット                                                            | C<br><sub>現紙</sub>                                        |
|----------------------------------------------------------------------------------------------------|-------------------------------------------------------------------|-----------------------------------------------------------|
| ✓ お気に入り       2018/12/13         グループ       独園林行について         ユーザ       泉中陸男         福井陸男       2020/03/10         二 日本       2020/03/10         二 日本       2020/03/10         二 日本       2020/03/10         二 日本       2020/03/10         二 日本       2020/03/10         二 日本       2020/03/10         二 日本       2020/03/10         二 日本       2020/03/10         二 日本       2020/03/10         二 日本       2020/03/10         二 日本       2020/03/10         二 日本       2020/03/11         二 日本       2020/03/11         二 日 | 全て <sup>●</sup> タイムライン                                            |                                                           |
| グループ       独自旅行について         ユーザ       東年入社の新入社員へのOJT資料の作成をお願いしまず         コーガ       2020/03/10         福中 隆男       2020/03/10         山田 太郎       18:36 既読         シブループ指批       シ         山田 太郎       18:37 既読         注目旅行について       2020/03/11         「日本 秋郎       18:37 既読         注目旅行について       2020/03/11         「日本 秋郎       18:37 既読         「日本 秋郎       19:37 既読         「日本 秋郎       19:37 既読         「日本 秋郎       19:37 既読         「日本 秋郎       19:37 既読         「日本 秋郎       19:37 既読         「日本 秋郎       19:37 既読         「日本 秋郎       19:37 既読         「日本 秋郎       19:37 既読         「日本 秋郎       19:37 既読         「日本 秋郎       19:37 既読         「日本 秋郎       19:32 (11)         「日本 秋郎       19:32 (11)         「日本 秋郎       16:29         参りがとうございます。確認します       シ 山田 太郎         「日本 郑       16:30                                                                                                    | ▼ お気に入り                                                           | 2018/12/13                                                |
| 島中陸男     山田太郎     18:36 照続       ○ J山田太郎     ○ JT資料の作成をしました。       * ノループ協能     ●       注負旅行について     ●       新社屋珍然について     2020/03/11       ●     2020/03/11       ●     回町       * ユーザ指報     ●       ●     14:21       ありがとうございます。     2020/03/11       ●     日本館       10:70月     ●       ●     日本館       ●     15:27       予算についての資料をあげておきます。     ●       ●     日本館       ●     第15:27       予算についての資料をあげておきます。     ●       ●     日本館       ●     日本館       ●     ●       ●     ●       ●     ●       ●     ●       ●     ●       ●     ●       ●     ●       ●     ●       ●     ●       ●     ●       ●     ●       ●     ●       ●     ●       ●     ●       ●     ●       ●     ●       ●     ●       ●     ●       ●     ●       ●     ●       ●     ●       ● <th>グループ<br/>社員旅行について<br/>ユーザ<br/>石橋 鈴音</th> <td>■ 畠中 隆男 17:31<br/>来年入社の新入社員へのOJT資料の作成をお願いします<br/>2020/03/10</td>                                                                        | グループ<br>社員旅行について<br>ユーザ<br>石橋 鈴音                                  | ■ 畠中 隆男 17:31<br>来年入社の新入社員へのOJT資料の作成をお願いします<br>2020/03/10 |
| ▼ 2774編       ↓            社員旅行について         新仕屋務死について         金       ●            新仕屋務死について         金       2020/03/11            金画部         マョウザ硝解        ●            金画部         マ       ●            金画部         マ       ●            金画部         マ       ●            金画部         マ       ●            金画部         マ       ●            金画部         マ       ●            金画部         マ       ●            金画部         マ       ●            金画部         マ       ●            金画部         マ       ●            金画部         マ       ●            金画部         マ       ●            金曲         電         電男         15:27<br>予算についての資料をあげておきます             金         金目中 障男         15:28        ●            金         金目表         第男         15:28        ●            金         金         第         第                                                                                                    | 畠中 隆男<br>山田 太郎                                                    | ○ 山田 太郎 18:36 限読<br>○JT資料の作成をしました。                        |
|                                                                                                    | <ul> <li>✓ グループ情報</li> <li>社員旅行について</li> <li>新社屋移転について</li> </ul> | ▲ 山田 太郎 18:37 既読                                          |
| 企画部      副中障男 15:27<br>予算についての資料をあげておきます。       ご 石塔 鈴音        山田 太部        デ 尾 奈男        ご 石味 英之        逆 堤一正        山田 太部 16:30                                                                                                    | 企画部チャット (7)<br>□アーカイブの表示<br>▼ ユーザ情報                               | ■ 畠中 隆男 14:21<br>ありがとうございます。                              |
| ▲ Line Bin II     ▲ Line Bin II       ▲ 山田 太郎     ● 予算.bxt(0.0KB)       ● 平尾 奈男                                                                                                    | 企画部 🗸 🚉                                                           | ■ 島中 隆男 15:27<br>予算についての資料をあげておきます。                       |
| た原 輝子     山田 太郎 16:29       かりがとうございます。確認します       ゆ 一正       山田 太郎 16:30                                                                                                    | ▲ 山田 太郎<br>● 平尾 泰男                                                | ■ 畠中隆男 15:28<br>凌予算.txt(0.0KB)                            |
| ↓ 堤一正 ↓ 山田 太郎 16:30                                                                                                    | <ul> <li>▲ 大原 輝子</li> <li>▲ 五味 英之</li> </ul>                      | 2020/07/10                                                |
| □ 📴 畠中 隆男                                                                                                    | 🍰 堤 一正<br>🔄 畠中 隆男                                                 | ▲ 山田 太郎 16:30<br>◎ 予算_修正.bxt(0.0KB)                       |
| ▲ 平塚 類 2 Enter送信 诊 添付 2 送信                                                                                                    | 🎍 平塚 舞                                                            | Z Enter送信<br>Shift+Enter™的                                |
|                                                                                                    | <ul> <li>堀内 誠治</li> <li></li></ul>                                |                                                           |

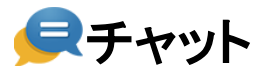

3: メッセージを送信する メッセージを入力し「送信」ボタンをクリックします。

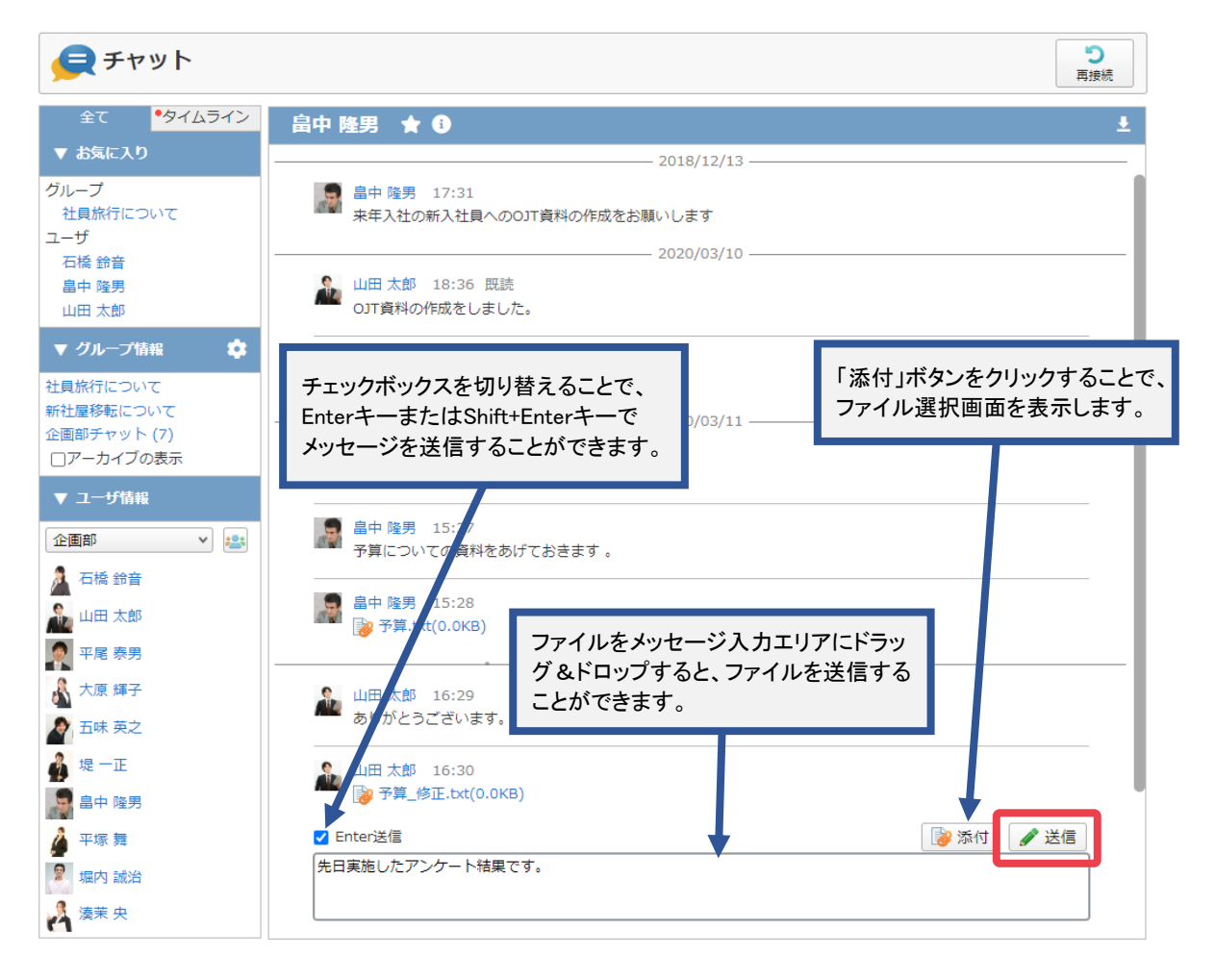

**GROUPSESSION** 

マニュアル

メッセージとファイルを同時に送信することはできません。

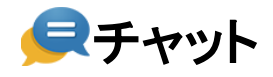

# 2. メッセージを編集する

#### **GROUPS**ESSION 副メモ ④ヘルプ ✿設定 ●山田 太郎 ログアウト -<u>.</u> **()** R $\mathbf{A}$ 日報 ユーザ情報 WEBメー スケジュール 揭示板 施設予約 回覧板 ファイル管理 実課 プロジェクト メイン ショート メール 2 で 在席管理 (()) Q 2 G ≈ 安否確認 IP管理 アドレス帳 タイムカー ブックマーク RSS DBA ペイン であったメール送信 での登録 **り** 再読込 全社ポータル 情報システム課 手続きポータル 防災ポータル 製品ポータル 設定 2022 9/20(火) 13:47 イン [管理者設定]ディスクの空き容量が300GB以下です。 <sub>掲示板</sub> 新着の投稿が21件あります。 安否確認 現在の状況 ·<mark>ョートメール</mark> 未読メッセージがあります。 配信日時 2013/07/23 17:29:45 山田太郎: 67件 再送日時 施設予約 承認待ちの施設予約が1252件あります。 最終回答 2013/07/23 17:31:02 回覧板 未読メッセージがあります。 回答状况 56% (5/9名) ・畠中 隆男: 2件 無事 2名 山田 太郎: 3件 WEBメール 新着メールがあります。 状態 軽傷 2名 重傷 · yamada: 484件 1名 ・畠中 隆男: 498件 可 (出社済含む) 3名 出社 ■漢 受信案件が10件あります。 不可 2名 g面確認 安否確認が配信されました。状況を確認してください。 在席管理-本人 不在 アンケート 未回答のアンケートが4件あります。 ○ 在席 ● 不在 ○ その他 チャット 未読メッセージが7件あります。 変更 スケジュール 個人週間 月 間 9月20日(火) 9月21日(水) 9月22日(木) 9月23日(金) 9月24日(土) 9月25日(日) 9月26日(月) ニュース 設定 G 💀 (1997) 0 🗟 0 🗟 0 🖫 0 👒 🛛 👒 自民、追加報告分を公表へ 旧統一 教会の接点調査巡り | 共同通信 09:00-12:00 ○×への佐藤 企画部ミーディ 連絡 G 09:00-09:30 ロプレオン会

# 1:メニューの「チャット」をクリックしてチャット画面を表示する

2:メッセージを編集するチャットグループ(ユーザ)を選択する

| 全て     タイムライン     自中 陸男 ★ ①       ジルーブ     ショー 陸男 17:31     ショー 陸男 17:31       ボビスパロ     ボー 陸男 17:31     ホ年入社の新入社員へのOJT資料の作成をお願いします       ユーザ     石橋 約音     シロンク(3/10)       山田 太郎     シロン 可資料の作成をしました。     シロンク(3/10)       マ クループ協報     シロン 可資料の作成をしました。     シロンク(3/10)       ビロ 太郎     18:37 既読     シロン 可資料の作成をしました。       マ クループ協報     シロン 可資料の作成をしました。     シロン 可資料の作成をしました。       マ クループ協和     シロン 可資料の作成をしました。     シロン 可資料の作成をしました。       マ クループ協和     シロン 可資料の作成をしました。     シロン 可資料の作成をしました。       マ クループ協和     シロン 「「「」」」」     シロン 「「」」」       ご 日 太郎     シロン 「「」」」     シロン 「「」」」       ご 日 木郎     シロン 「「」」」     シロン 「「」」」       シロン 「「」」」     シロン 「「」」」     シロン 「「」」」       シロン 「「」」」     シロン 「「」」」     シロン 「「」」」       シロン 「「」」」     シロン 「」」     シロン 「」」       シロン 「「」」」     シロン 「」」     シロン 「」」       シロン 「「」」」     シロン 「」」     シロン 「」」       シロン 「」」     シロン 「」」     シロン 「」」       シロン 「」」     シロン 「」」     シロン 「」」       シロン 「」」     シロン 「」」     シロン 「」」       シロン 「」」     シロン 「」」     シロン 「」」       シロン 「」」     シロン 「」」     シロン 「」」       シロン 「」」     シロン 「」」     シロン 「」」       シロン 「」」 |
|----------------------------------------------------------------------------------------------------|
| ▼ お気に入り       2018/12/13         グループ       社員旅行について         ユーザ       一         古橋 鈴音       2020/03/10         山田 太郎       2018/12/13         ▼ グループ 抽出       シ         山田 太郎       2020/03/10         シロ ガループ 抽出       シ         山田 太郎       シロ 黄料の作成をお願いします         2020/03/10       シロ ブレーブ 抽出         シロ 丁 黄料の作成をしました。       シロ 丁 黄料の作成をしました。         マ グループ 抽出       シロ 丁 黄料の作成をしました。         シロ 丁 黄料の作成をしました。       シロ 丁 黄料の作成をしました。         マ グループ 抽出       シロ 丁 黄料の作成をしました。         シロ 丁 黄料の作成をしました。       シロ 丁 黄料の作成をしました。         シロ 丁 黄料の作成をしました。       シロ 丁 黄料の作成をしました。         シロ 丁 黄料の作成をしました。       シロ 丁 黄料の作成をしました。         シロ 丁 黄料の作成をしました。       シロ 丁 黄料の作成をしました。         シロ 丁 黄料       シロ 丁 黄料         シロ 丁 黄 和 陸男 15:27       ア 雪 についての 黄料を 急げておきます。         シロ 田 太郎       シロ 丁 黄 二 転 (0.0KB)         シロ 丁 黄 二 転 単 男 15:28       シア 手 二 大 10000000000000000000000000000000000                                                                                                    |
| グループ     社員旅行について       ユーザ     ホ年入社の新入社員へののJT資料の作成をお願いします       二サ     2020/03/10       二日     二日       山田 太郎     シロノーンT協振       マ グループ活振     シローズ協振       シローズの表示     シローズは       マ コーザ活振     シローズの表示       マ コーザ活振     シローズの表示       シローズ加速     二日       シローズの表示     シローズの表示       シローズ加速     二日       シローズ加速     二日       シローズの表示     二日       シローズ加速     二日       シローズ加速     二日       シロージ     二日       シロージ     二日       シロージ     二日       シロージ     二日       シロージ     二日       シロージ     二日       シロージ     二日       シロージ     二日                                                                                                    |
| 石橋 鶴音     ● 陸男       山田 太郎     ● 山田 太郎       ▼ クループ指載     ● 山田 太郎       ● 山田 太郎     ● 山田 太郎       ● 山田 太郎     ● 山田 太郎       ● 山田 太郎     ● 山田 太郎       ● 山田 太郎     ● 山田 太郎       ● 山田 太郎     ● 山田 太郎       ● 山田 太郎     ● 山田 太郎       ● フークオグの表示     ● 白田 隆男 14:21<br>ありがとうございます。       ● 山田 太郎     ● 隆男 15:27<br>予算についての資料をあげておきます。       ● 山田 太郎     ● 中隆男 15:28<br>● 予算.btt(0.0KB)       ● 山田 太郎     ● 小田 太郎                                                                                                    |
| ▼ グループ協報       ◆         社員旅行について       ●         新社員務先について       2020/03/11         空面部チャット(7)       2020/03/11         □アーカイブの表示       2020/03/11         ●       由申 隆男 14:21         ありがとうございます。       2020/03/11         ●       日本 隆男 15:27         予算についての資料をあげておきます。       ●         ●       日本 隆男 15:28         ●       日本 隆男 15:28         ●       予算にた(0.0KB)                                                                                                    |
| 企画部チャット(7) □アーカイブの表示                                                                                                    |
| 企画郎                                                                                                    |
| ▲ 1 16 18 18 18 18 18 18 18 18 18 18 18 18 18                                                                                                    |
|                                                                                                    |
| →<br>2020/07/10                                                                                                    |
| <ul> <li>↓ □ □ 太郎 16:30</li> <li>▶ □ □ □ 太郎 16:30</li> <li>▶ ○ 予算_修正.txt(0.0KB)</li> </ul>                                                                                                    |
| <ul> <li>平塚 舞</li> <li>② Enter送信</li> <li>③ 添付</li> <li>② 送信</li> </ul>                                                                                                    |
| 場内 誠治     Shift+Enterで改行       資 資来 央                                                                                                    |

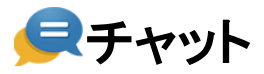

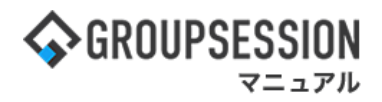

3:編集するメッセージを選択する 編集したいメッセージにマウスカーソルを合わせ、表示された「編集」をクリックします。

| 렺 チャット                                |                                                                       | <b>り</b><br>再接続 |
|---------------------------------------|-----------------------------------------------------------------------|-----------------|
| 全て <sup>●</sup> タイムライン                | 畠中 隆男 🔺 🕄                                                             | <u>+</u>        |
| ▼ お気に入り                               | 2018/12/13                                                            |                 |
| グループ<br>社員旅行について<br>ユーザ               | ■ 畠中 隆男 17:31<br>来年入社の新入社員へのOJT資料の作成をお願いします                           |                 |
| 石橋 鈴音<br>畠中 隆男<br>山田 太郎               |                                                                       |                 |
| <ul> <li>✓ グループ情報</li> <li></li></ul> | ▲ 山田 太郎 18:37 既読                                                      |                 |
| 企画部チャット (7)<br>□アーカイブの表示<br>▼ コーザ情報   | 2020/03/11<br>2020/03/11<br>ありがとうございます。                               |                 |
|                                       | ■ <b>畠中 隆男</b> 15:27<br>予算についての資料をあげておきます 。                           |                 |
| 🚵 石橋 鈴音<br>🊵 山田 太郎                    | □ 畠中 隆男 15:28                                                         |                 |
| 👰 平尾 泰男                               | 2020/07/10                                                            |                 |
| 🔬 大原 輝子                               |                                                                       |                 |
| A 五味 英之                               | のりかとうごさいます。確認します                                                      | _               |
| 🍰 堤 一正                                |                                                                       | . I             |
| 📓 畠中 隆男                               |                                                                       |                 |
|                                       | ✓ Enter送信<br>Shift+Enterで改行<br>Shift+Enterで改行<br>新のメッセージを編集することができます。 |                 |
| ····································· |                                                                       |                 |

ファイルや、自分が送ったメッセージ以外を編集することはできません。

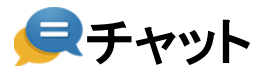

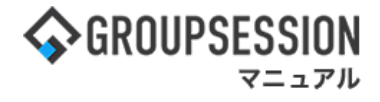

4: メッセージを編集する メッセージを編集し、「確定」ボタンをクリックします。

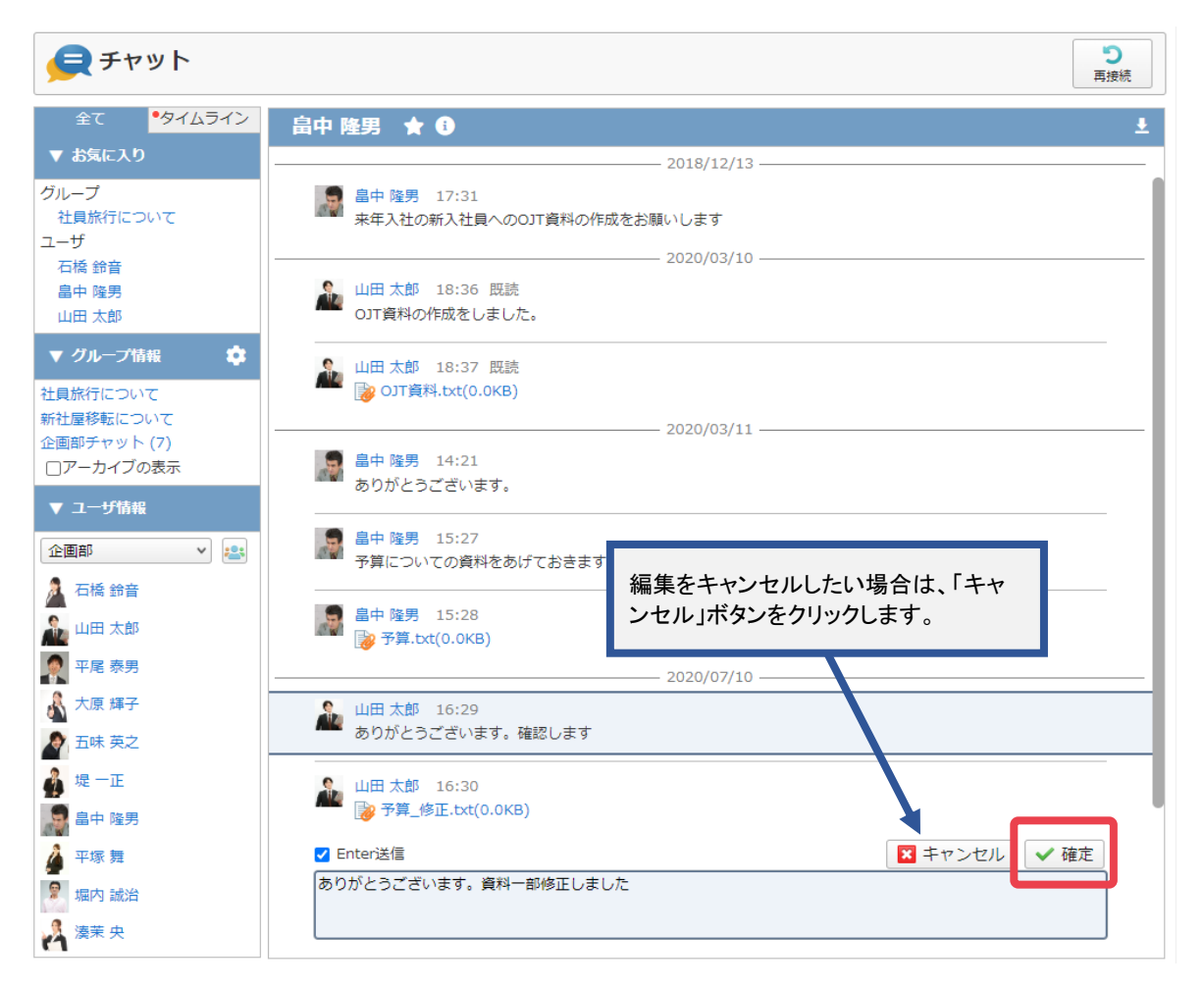

編集を行ったメッセージには【編集済み】と表示されます。 表示された【編集済み】にマウスカーソルを合わせると、編集を行った日時が表示されます。

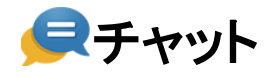

# 3. メッセージを削除する

| ✿ GROUPSESSION                                                                                 | 置メモ ③ヘルプ              | ✿設定 ⊖山田 太郎                                                                                                    | ログアウト           |
|------------------------------------------------------------------------------------------------|-----------------------|----------------------------------------------------------------------------------------------------|-----------------|
|                                                                                                | WEBX-11 7711          | <ul> <li>         ・</li> <li>         ・</li></ul> | エクト             |
| アドレス様         タイムカード              ・             在席管理         (「」)              ・             ・ | <b>В</b> А <i>Эту</i> | ▶                                                                                                    | *               |
| メイン         でした           ショートメール送信         図                                                  |                       | -                                                                                                    | <b>り</b><br>再読込 |
| メイン 全社ボータル 情報システム課 手続きボータル 防災7                                                                 | ポータル \$               | 品ポータル                                                                                                    |                 |
| インフォメーション 設定                                                                                   |                       |                                                                                                    | _               |
| メイン [管理者設定]ディスクの空き容量が300GB以下です。                                                                | 2022 9/               | 20(火) 13:4                                                                                                    | ./              |
| 明示板 新着の投稿が21件あります。                                                                             | 上不成为 租左               | ለተዋ                                                                                                    |                 |
| <mark>ショートメール</mark> 未読メッセージがあります。                                                             |                       | 2012/07/22 17:20                                                                                                    | 0:45            |
| ・ 山田 太郎: 67件                                                                                   |                       | 2013/07/23 17:25                                                                                                    | 9:45            |
| 施設予約 承認待ちの施設予約が1252件あります。                                                                      |                       | -                                                                                                    |                 |
| 回覧板 未読メッセージがあります。                                                                              | 最終回答                  | 2013/07/23 17:3                                                                                                    | 1:02            |
| ・ 畠中 隆男: 2件                                                                                    | 回答状况                  | 56% (5/9名)                                                                                                    |                 |
| • 山田太郎: 3件                                                                                     | _                     | 無事                                                                                                    | 2名              |
| WEBメール 新着メールがあります。                                                                             | 状態                    | 軽傷                                                                                                    | 2名              |
| • yamada: 484件                                                                                 | _                     | 重傷                                                                                                    | 1名              |
| · 畠中 隆男: 498件                                                                                  | 出社                    | 可(出社済含む)                                                                                                    | 3名              |
| ■ 業績 受信案件か10件あります。                                                                             | _                     | 不可                                                                                                    | 2名              |
| 支査確認 安否確認が配信されました。状況を確認してください。                                                                 | 在席管理-本人               |                                                                                                    | 不在              |
| アンケート 未回答のアンケートが4件あります。                                                                        | 一在度                   | 不在 〇 子の他                                                                                                    |                 |
| チャット 未読メッセーンがパキのりより。                                                                           |                       |                                                                                                    | Ŧ               |
| スケジュール 個人週間 月 間 🛞 🛞 🛞                                                                          |                       |                                                                                                    | ~-              |
| 9月20日(火) 9月21日(水) 9月22日(木) 9月23日(金) 9月24日(土) 9月25日(日) 9月26日(月)                                 | ニュース                  |                                                                                                    | 設定              |
|                                                                                                |                       | 高加報告分を公表へ 旧                                                                                                    | æ               |
| 09:00-12:00 09:00-10:00 16:00-17:00 09:00-09:30                                                | 225325 教会の            | 接点調査巡り 共同通信                                                                                                    | ~               |
| ○×への佐藤 企画規シーティ 連絡                                                                              |                       |                                                                                                    |                 |

# 1:メニューの「チャット」をクリックしてチャット画面を表示する

2:メッセージを削除したいチャットグループ(ユーザ)を選択する

| 룾 チャット                                                                                                    | C<br>競技再                                          |
|----------------------------------------------------------------------------------------------------|---------------------------------------------------|
| 全て <b>・タイムライン</b>                                                                                         | 畠中 隆男 ★ <b>①</b>                                  |
| ▼ お気に入り                                                                                                   | 2018/12/13                                        |
| グループ<br>社員旅行について<br>ユーザ                                                                                   | ■ 2020/03/10                                      |
| 石橋 鈴音<br>畠中 隆男<br>山田 太郎                                                                                   | □□□□□□□□□□□□□□□□□□□□□□□□□□□□□□□□□□□□              |
| <ul> <li>         グループ情報     </li> <li>         社員旅行について     </li> <li>         新社屋移転について     </li> </ul> | ▲ 山田太郎 18:37 既読<br>ぼ OJT資料.bt(0.0KB)              |
| 企画部チャット (7)<br>□アーカイブの表示<br>▼ ユーザ情報                                                                       | 晶中 陸男 14:21 ありがとうございます。                           |
| 企画部 V 😫                                                                                                   | ■ 皐中 隆男 15:27<br>予算についての資料をあげておきます。               |
|                                                                                                    | ■  15:28 ■  7  7  7  7  7  7  7  7  7  7  7  7  7 |
| <ul> <li>大原 輝子</li> <li></li></ul>                                                                        | 2020/07/10                                        |
| ▲<br>堤 一正<br>■ 畠中 隆男                                                                                      | ▲ 山田 太郎 16:30<br><mark> 豫 予算_修正.txt(0.0KB)</mark> |
| 🎽 平塚 舞                                                                                                    | ✔ Enter送信 🛛 👔 添付 🖋 送信                             |
| 🖉 堀内 誠治                                                                                                   | Shift+Enterで改行                                    |
| 🄏 湊莱 央                                                                                                    |                                                   |
| Nan 誠治                                                                                                    | Shift+Enterでd&7                                   |

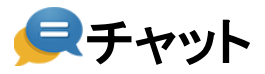

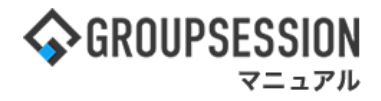

### 3:削除するメッセージを選択する

削除したいメッセージにマウスカーソルを合わせ、表示された「削除」をクリックします。

| 롲 チャット                                                                                                    | <b>う</b><br>再接続                                                                                                    |   |
|----------------------------------------------------------------------------------------------------|----------------------------------------------------------------------------------------------------|---|
| 全て <mark>●タイムライン</mark>                                                                                   | 社員旅行について ★ 🕄 🚽                                                                                                    |   |
| グループ           社員旅行について           ユーザ           石橋 鈴音           畠中 隆男           山田 太郎                     | 2018/12/13         山田太郎 17:21         社員旅行についてディスカッションするチャットです         通 石橋 鈴音 17:25         予算についての資料をあげておきます                                                         | - |
| <ul> <li>▼ グループ情報</li> <li>社員旅行について</li> <li>新社屋移転について</li> <li>企画部チャット (7)</li> <li>□アーカイブの表示</li> </ul> | <ul> <li>▲ 石橋 鈴音 17:25</li> <li>▶ 予算.bxt(0.0KB)</li> <li>▲ 山田 太郎 17:25<br/>来年は海外へ行きたいと考えています。[編集済み]</li> </ul>                                                         |   |
| <ul> <li>▼ ユーザ情報</li> <li>企画部 </li> <li>◇ 石橋 鈴音</li> <li>◇ 山田 太郎</li> <li>○ 平尾 泰男</li> </ul>              | <ul> <li>▲ 山田太郎 17:27</li> <li>各部署にてスケジュールの調整を行わなければいけないので、遅くても1年前には決めたいですね</li> <li>▲ 石橋 鈴音 17:28</li> <li>海外と一言で言っても予算に限りもありますのであまり高いプランは難しいですよ?</li> <li></li></ul> |   |
| <ul> <li>▲ 大原 輝子</li> <li>▲ 五味 英之</li> <li>↓ 堤 一正</li> <li>■ 畠中 隆男</li> <li>▲ 二二 毎</li> </ul>             | 山田 太郎 17:55<br>内容に現してけてれから考えましょう<br>✓ 編集 ② 削除                                                                                                    |   |
| <ul> <li></li></ul>                                                                                       | ✓ Enter送信 Shift+Enterで改行                                                                                                    |   |

#### 4: メッセージを削除する 「はい」ボタンをクリックしメッセージを削除します。

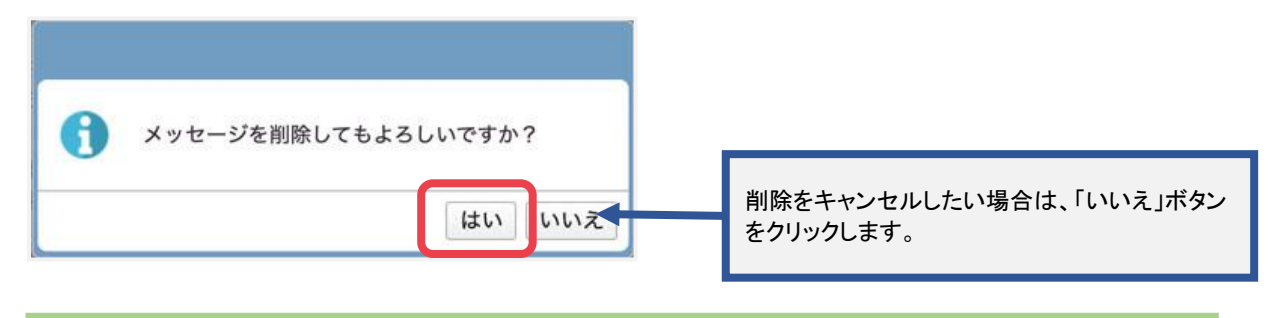

### 削除されたメッセージには【メッセージが削除されました】と表示されます。

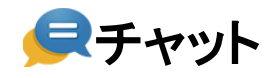

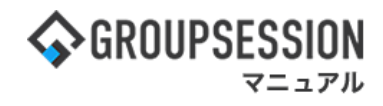

# 4. ファイルを一括ダウンロードする

# 1:メニューの「チャット」をクリックしてチャット画面を表示する

| ∲GROUPSESSION                                                                                                    | ■メモ ③ヘルプ                                   | ✿設定 ⊖山田 太郎                  | ログアウト           |
|----------------------------------------------------------------------------------------------------|--------------------------------------------|-----------------------------|-----------------|
|                                                                                                    | 😢 🖬                                        |                             | エクト             |
| アドレス帳     タイムカード     在席管理     ダごろ確認     ブックマーク     RSS     IP管理     アンケート                                                                                                    | שלא איז איז איז איז איז איז איז איז איז אי |                             | *               |
| くイン         でしていた。           ショートメール送信         1000 空鉄                                                                                                    |                                            | 2                           | <b>う</b><br>9読込 |
| メイン 全社ボータル 情報システム課 手続きボータル 防災ボー                                                                                                    | ータル 製                                      | 品ポータル                       |                 |
| インフォメーション         設定           メイシ         [管理者設定]ディスクの空き容量が300GB以下です。                                                                                                    | 2022 <b>9/</b>                             | 20(火) 13:4                  | 7               |
|                                                                                                    |                                            |                             | _               |
| <u>ショートメール</u> 未読メッセージがあります。                                                                                                    | 安否確認 現在0                                   | 01天況                        |                 |
| ・ 山田 太郎: 67件                                                                                                    | 配信日時                                       | 2013/07/23 17:29            | 9:45            |
| 施設予約 承認待ちの施設予約が1252件あります。                                                                                                    | 冉送日時                                       | -                           |                 |
| 回覧板 未読メッセージがあります。                                                                                                    | 最終回答                                       | 2013/07/23 17:3             | 1:02            |
| ・ 畠中 隆男: 2件                                                                                                    | 回答状況                                       | 56%(5/9名)                   |                 |
| ・ 山田 太郎: 3件                                                                                                    |                                            | 無事                          | 2名              |
| WEBメール 新着メールがあります。                                                                                                    | 状態                                         | 軽傷                          | 2名              |
| ・ yamada: 484件                                                                                                    |                                            | 重傷                          | 1名              |
| ・ 畠中 隆男: 498件                                                                                                    | 11/24                                      | 可(出社済含む)                    | 3名              |
| <b>実施</b> 受信案件が10件あります。                                                                                                    | ±11                                        | 不可                          | 2名              |
| 受責確認 安否確認が配信されました。状況を確認してください。                                                                                                    | 左度管理 太上                                    |                             |                 |
| アンケート 未回答のアンケートが4件あります。                                                                                                    |                                            |                             | <b>T U</b>      |
| チャット 未読メッセージが7件あります。                                                                                                    |                                            | 不在 〇 その他                    |                 |
| スケジュール 個人週間 月間 🛞 🛞 🗇 🕅                                                                                                    |                                            | 変見                          | E               |
| 9月20日(火) 9月21日(水) 9月22日(木) 9月23日(金) 9月24日(土) 9月25日(日) 9月26日(月)                                                                                                    | ニュース                                       |                             | 設定              |
| ○         □?         ○         □?         ○         □?         ○         □?         ○         □?         ○         □?         ○         □?         ○         □?         ○         □?         ○         □?         ○         □?         ○         □?         ○         □?         ○         □?         ○         □?         ○         □?         ○         □?         ○         □?         ○         □?         ○         □?         ○         □?         ○         □?         ○         □?         ○         □?         ○         □?         ○         □?         ○         □?         ○         □?         ○         □?         ○         □?         ○         □?         ○         □?         ○         □?         ○         □?         ○         □?         ○         □?         ○         □?         ○         □?         ○         □?         ○         □?         □         □         □?         □         □?         □         □?         □         □?         □         □?         □         □?         □?         □?         □?         □?         □?         □?         □?         □?         □?         □?         □? | 自民、道                                       | 追加報告分を公表へ 旧線<br>毎点調査巡り 共同通信 | 売— Î            |

# 2:ファイルをダウンロードするチャットグループ(ユーザ)を選択する

| 롲 チャット                                      | C<br>現続                                                       |
|---------------------------------------------|---------------------------------------------------------------|
| 全て <b>・</b> タイムライン                          | - 畠中 隆男 ★ 🕄                                                   |
| ▼ お気に入り                                     | 2018/12/13                                                    |
| グループ<br>社員旅行について<br>ユーザ                     |                                                               |
| 石橋 節音<br>畠中 隆男<br>山田 太郎                     | ▲ 山田太郎 18:36 既読<br>OJT資料の作成をしました。                             |
| <ul> <li>マクループ情報</li> <li></li></ul>        | ▲ 山田太郎 18:37 既読<br>豫 OJT資料.bt(0.0KB)                          |
| 新在屋移転について<br>企画部チャット (7)                    | 2020/03/11                                                    |
| <ul><li>□アーカイブの表示</li><li>▼ ユーザ情報</li></ul> | ■ 畠中 陸男 14:21<br>ありがとうございます。                                  |
|                                             | <ul> <li>・ 畠中 隆男 15:27</li> <li>予算についての資料をあげておきます。</li> </ul> |
| 🎽 口稿 却音<br>🊵 山田 太郎                          | ■<br>日午 随男 15:28<br>◎ 予算.bt(0.0KB)                            |
| 🕵 平尾 泰男                                     | 2020/07/10                                                    |
| <ul> <li>大原 輝子</li> <li>五味 英之</li> </ul>    | ▲ 山田 太郎 16:29<br>ありがとうございます。確認します                             |
| 💑 堤 一正                                      | ▲ 山田太郎 16:30                                                  |
| 💭 畠中 隆男                                     |                                                               |
| 🍦 平塚 舞                                      | ✓ Enter送信 ② Set 2 送信                                          |
| 堀内 誠治 通 湊莱 央                                | Shift+Enter 건값()                                              |
|                                             |                                                               |

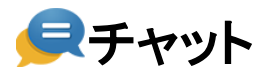

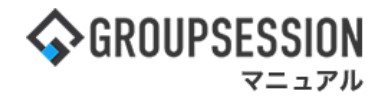

#### 3: 一括ダウンロード画面を表示する 「ダウンロード」アイコンをクリックします。

| 롲 チャット                                                                                        | う 再接続                                                         |
|-----------------------------------------------------------------------------------------------|---------------------------------------------------------------|
| 全て<br>- いちにって b                                                                               | 畠中 隆男 ★ 🗊 🛃                                                   |
| <ul> <li>✓ お気に入り</li> <li>グループ</li> <li>社員旅行について</li> </ul>                                   |                                                               |
| ユーザ<br>石橋 鈴音<br>畠中 隆男<br>山田 太郎                                                                |                                                               |
| <ul> <li>✓ グループ情報</li> <li>         社員旅行について     </li> <li>         新社屋移転について     </li> </ul> | ▲ 山田 太郎 18:37 既読                                              |
| 企画部チャット (7)<br>□アーカイブの表示<br>▼ コー#fiを把                                                         | 2020/03/11 -<br>■ 畠中 隆男 14:21<br>ありがとうございます。                  |
| 企画部 ✓                                                                                         | <ul> <li>□ 畠中 隆男 15:27</li> <li>予算についての資料をあげておきます。</li> </ul> |
|                                                                                               | ■ 畠中 隆男 15:28 ◎ 予算.btt(0.0KB)                                 |

### 4:ダウンロードするファイルを選択する

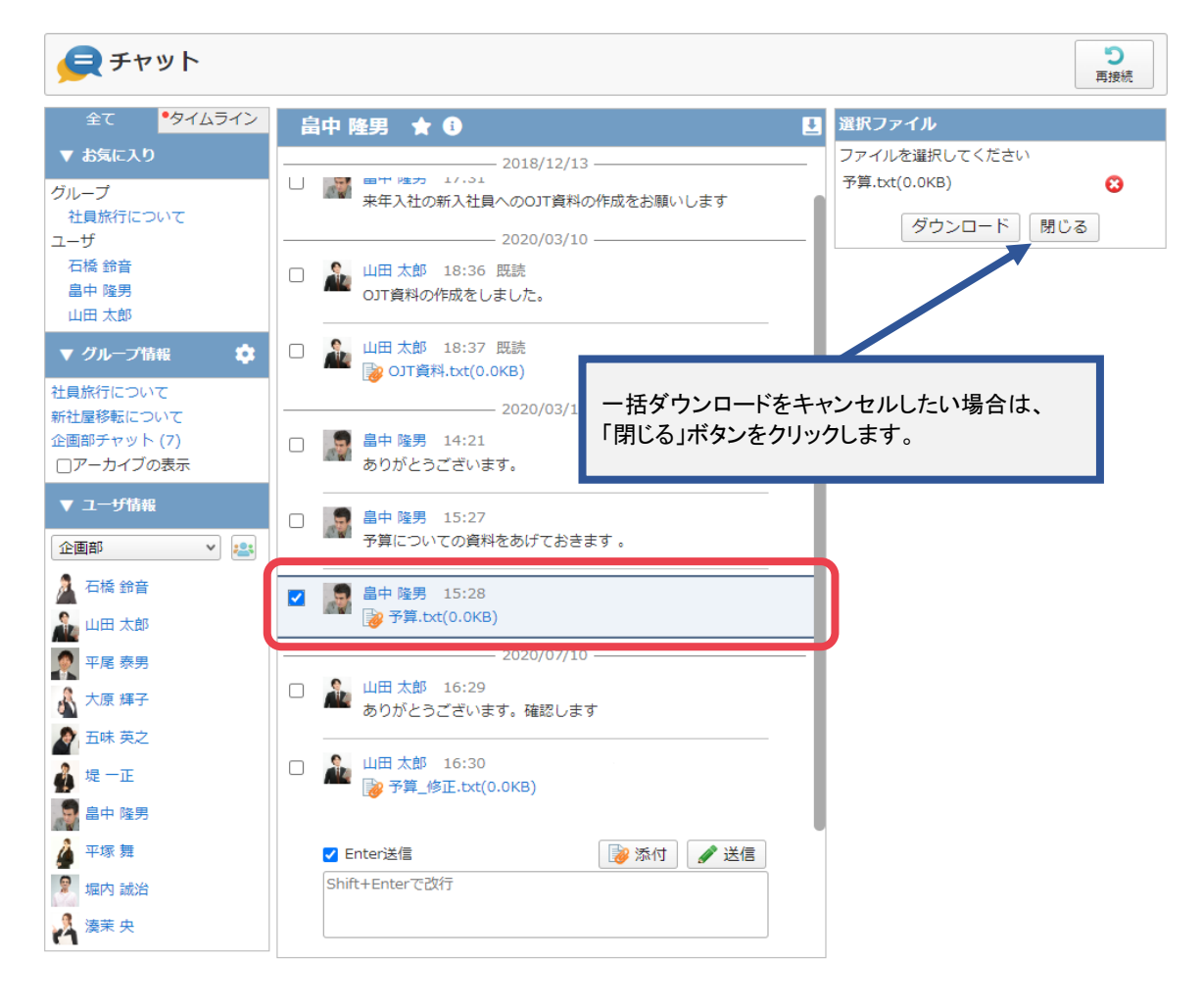

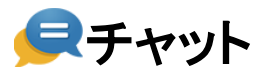

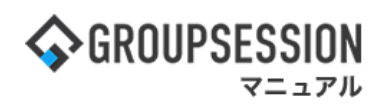

5:**ダウンロードする** 「ダウンロード」ボタンをクリックします。

| 롲 チャット                                                                                                    |                                                                                                    | う再接続                                          |
|----------------------------------------------------------------------------------------------------|----------------------------------------------------------------------------------------------------|-----------------------------------------------|
| 全て <sup>●</sup> タイムライン                                                                                                    | 畠中 隆男 ★ 🕯 🛛 🗳                                                                                                    | 選択ファイル                                        |
| ▼ お気に入り                                                                                                    | 2018/12/13                                                                                                    | ファイルを選択してください<br>予算 tyt(0.0KB)                |
| グループ<br>社員旅行について<br>ユーザ<br>石橋 鈴音<br>畠中 隆男<br>山田 太郎                                                                                                    | <ul> <li>□ ■ 未年入社の新入社員へのOJT資料の作成をお願いします</li> <li>2020/03/10</li> <li>□ ■ 山田 太郎 18:36 既読 OJT資料の作成をしました。</li> </ul> | →算.txt(0.0xB) び<br>ダウンロード <u></u> <u></u> 引じる |
| ▼ グループ情報<br>社員旅行について<br>新社員終転について                                                                                                    | □ ▲ 山田太郎 18:37 既読                                                                                                 |                                               |
| 企画部チャット (7)                                                                                                    | <ul> <li>         ・</li></ul>                                                                                     |                                               |
| <ul> <li>マユーザ情報</li> <li>企画部 </li> </ul>                                                                                                    | □ ■ 畠中隆男 15:27<br>予算についての資料をあげておきます。                                                                              |                                               |
| 🏯 石橋 鈴音<br>🏊 山田 太郎                                                                                                    | ☑ 廳 畠中 隆男 15:28<br>凌 予算.txt(0.0KB)                                                                                |                                               |
| <ul> <li>♀</li> <li>♀</li> <li>▼尾 泰男     <li>★     <li>★     <li>★     <li>★     <li>★     <li>↓     <li>↓      <li>↓     </li> <li>↓      </li> <li>↓     </li> <li>↓      </li> <li>↓     </li> <li>↓     </li> <li>↓     </li> <li>↓     </li> <li>↓      </li> <li>↓     </li> <li>↓      </li> <li>↓      </li> <li>↓      </li> <li>↓      </li> <li>↓      </li> <li>↓      </li> <li>↓      </li> <li>↓      </li> <li>↓      </li> <li>↓      </li> <li>↓      </li> <li>↓      </li> <li>↓      </li> </li> <li>↓      </li> <li>↓      </li> <li>↓      </li> <li>↓      </li> <li>↓      </li> <li>↓      </li> <li>↓      </li> <li>↓      </li> <li>↓      </li> <li>↓      </li> <li>↓      </li> <li>↓      </li> <li>↓      </li> </li> <li></li></li></li></li></li></li></li></li></li></li></li></li></li></li></li></li></li></li></li></li></li></li></li></li></li></li></li></li></li></li></li></li></li></li></li></li></li></li></li></li></li></ul> | <ul> <li>2020/07/10</li> <li>山田 太郎 16:29<br/>ありがとうございます。確認します</li> </ul>                                          |                                               |
| ▲ 五味 英之                                                                                                    | □                                                                                                    |                                               |
| <ul> <li></li></ul>                                                                                                    | ✓ Enter送信 Shift+Enterで改行                                                                                          |                                               |

ー括ダウンロードは同ーチャット内のファイルのみ行えます。

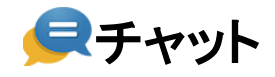

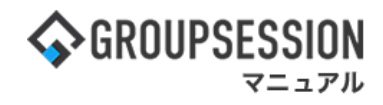

# 5. チャットグループを作成・編集・削除する

## 1:メニューの「チャット」をクリックしてチャット画面を表示する

| ☆GROUPSESSION                                                                                                  | ◉メモ 食ヘルプ        | ✿設定 ⊖山田 太郎                  | ログアウト           |
|----------------------------------------------------------------------------------------------------|-----------------|-----------------------------|-----------------|
|                                                                                                    |                 |                             | エクト             |
| ご     ご     ご     ご     ご     ご       アドレス帳     タイムカード     在席管理     安否確認     ブックマーク     RSS     IP管理     アンケート | <b>B</b> BA チャッ | <b>)</b>                    | *               |
| メイン         び<br>ショートメール送信                                                                                     |                 | 7                           | <b>う</b><br>9読込 |
| メイン 全社ボータル 情報システム課 手続きボータル 防災ボ                                                                                 | ータル 製           | 品ポータル                       |                 |
| インフォメーション         設定           メイシ         [管理者設定]ディスクの空き容量が300GB以下です。                                         | 2022 <b>9/</b>  | ′20(火) 13:4                 | 7               |
|                                                                                                    |                 |                             | _               |
| <mark>ショートメール</mark> 未読メッセージがあります。                                                                             | 安否確認 現在         | の状況                         |                 |
| ・山田太郎: 67件                                                                                                    | 配信日時            | 2013/07/23 17:29            | 9:45            |
| 施設予約 承認待ちの施設予約が1252件あります。                                                                                      | 再送日時            | -                           |                 |
| 回照板 未読メッセージがあります。                                                                                              | 最終回答            | 2013/07/23 17:3             | 1:02            |
| ・ 畠中 隆男: 2件                                                                                                    | 回答状況            | 56%(5/9名)                   |                 |
| ・ 山田 太郎: 3件                                                                                                    |                 | 無事                          | 2名              |
| WEBメール 新着メールがあります。                                                                                             | 状態              | 軽傷                          | 2名              |
| ・ yamada: 484件                                                                                                 |                 | 重傷                          | 1名              |
| ・ 畠中 隆男: 498件                                                                                                  | 44.24           | 可(出社済含む)                    | 3名              |
| ■ 受信案件が10件あります。                                                                                                | 西杜              | 不可                          | 2名              |
| <b>支西梅認</b> 安否確認が配信されました。状況を確認してください。                                                                          | <b>左</b> 度管理-末1 |                             | <b>x x</b>      |
| アンケート 未回答のアンケートが4件あります。                                                                                        | 11/市青珪-本人       |                             | <b>T H</b>      |
| チャット 未読メッセージが7件あります。                                                                                           |                 | 不在 〇 その他                    |                 |
|                                                                                                    |                 | 変現                          | Ē               |
| 9月20日(火) 9月21日(水) 9月22日(木) 9月23日(金) 9月24日(土) 9月25日(日) 9月26日(月)                                                 | ニュース            |                             | 設定              |
|                                                                                                    | 自民、対象の          | 自加報告分を公表へ 旧線<br>妾点調査巡り 共同通信 | 充 <b>一</b>      |
| ○×△の佐藤 企画部ミーティ 連絡                                                                                              |                 |                             |                 |

#### 2: グループ管理画面を表示する 「歯車」アイコンをクリックします。

| <i>呈</i> チャット            | <b>り</b><br>再接続                           |
|--------------------------|-------------------------------------------|
| 全て <sup>●</sup> タイムライン   | 畠中 隆男 ★ 🗊 📩 📩                             |
| ▼ お気に入り                  | 2018/12/13                                |
| グループ<br>社員旅行について         | 畠中 隆男 17:31<br>来年入社の新入社員へのOJT資料の作成をお願いします |
| ユーサ 石橋 鈴音                | 2020/03/10                                |
| 畠中 隆男                    | 山田太郎 18:36 既読                             |
| 山田太郎                     | - OJT資料の作成をしました。                          |
| ▼ グループ情報 🏟               | ▲ 山田 太郎 18:37 既読                          |
| 社員旅行について                 |                                           |
| 新社屋移転について<br>企画部チャット (7) | 2020/03/11                                |
| □アーカイブの表示                | 畠中 隆男 14:21     あわがとうございます                |
| ▼ ユーザ情報                  | 09//C2CCV490                              |
| 企画部 🗸                    | 島中 隆男 15:27<br>予算についての資料をあげておきます。         |
| 🧎 石橋 鈴音                  |                                           |
| 山田 太郎                    | ■ 単 隆方 15:28                              |

### グループ作成権限がない、かつチャットグループに関して編集権限を一つも持っていない場合、 歯車アイコンは表示されません。

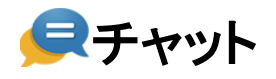

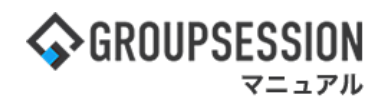

# 5-1. グループの作成

1:**グループの作成** 「グループ追加」ボタンをクリックします。

| 「ループ管理                 |                     |
|------------------------|---------------------|
| グループ一覧                 |                     |
| 〕管理メンバーではないチャットグループを表示 |                     |
| 」アーカイブの表示              |                     |
|                        |                     |
| 員旅行について                |                     |
| 社屋移転について               |                     |
| 画部チャット                 |                     |
|                        |                     |
|                        | グループをクリックして選択してください |
|                        |                     |
|                        |                     |
|                        |                     |
|                        |                     |
|                        | 作成を終了したい場合は、「閉し     |
|                        | シをクリックします。          |
|                        |                     |
|                        |                     |
| +グループ追加                |                     |
|                        |                     |
|                        |                     |
|                        |                     |

グループ作成権限がない場合、グループ追加を行うことはできません。

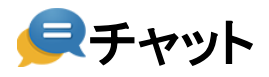

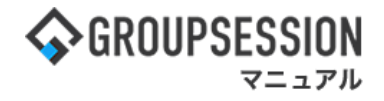

## 2:チャットグループ情報を入力する

入力後「OK」ボタンをクリックします。

※チャットグループ作成中は、新規チャットグループの追加、他チャットグループの編集削除を 行うことはできません。

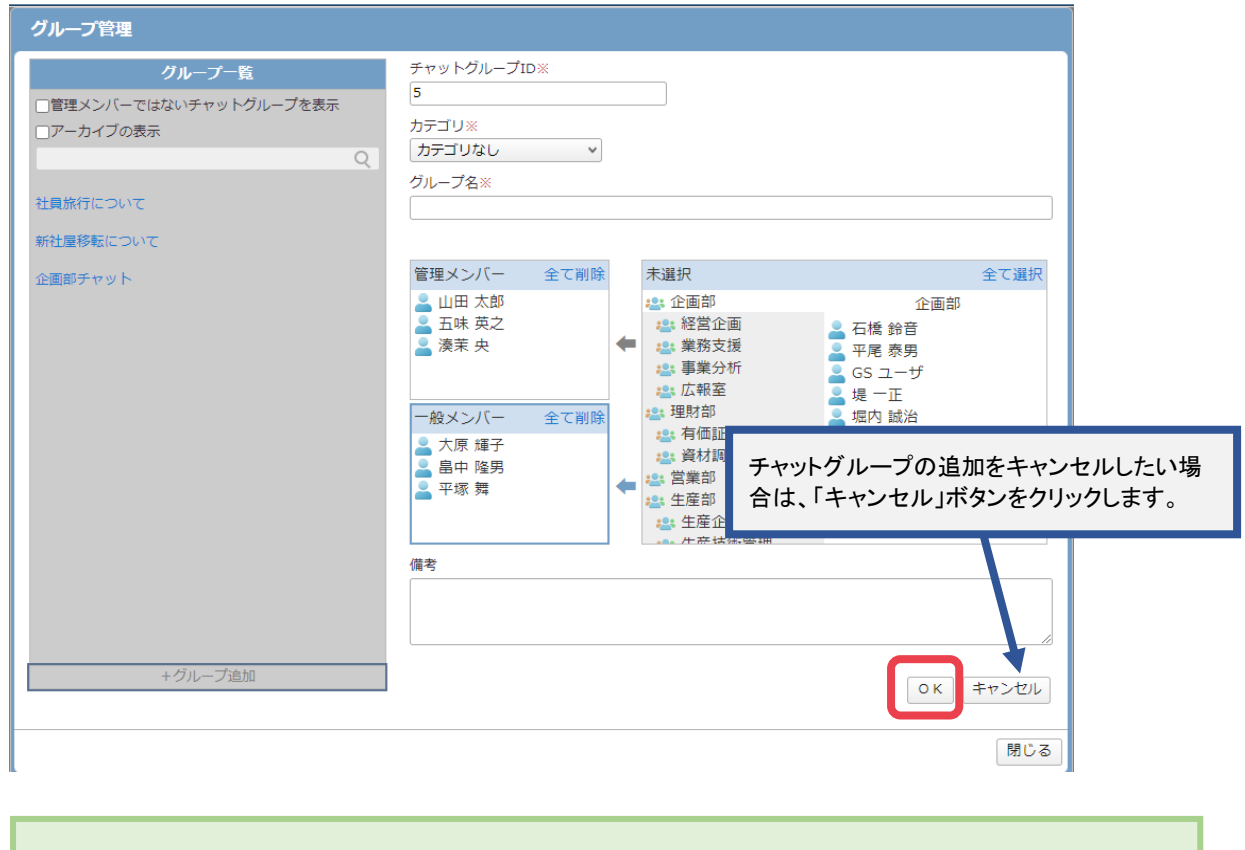

管理メンバーに所属するユーザ(グループ)は、チャットグループを編集することができます。

### 3:チャットグループを作成する

「はい」ボタンをクリックしチャットグループを作成します。

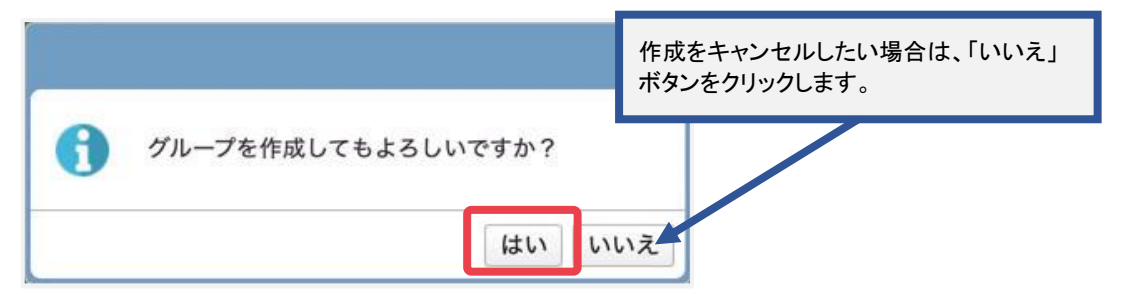

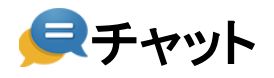

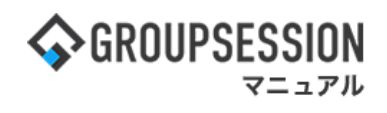

# 5−2. グループの編集

### 1:チャットグループを選択する

「グループ名」をクリックします。

※一覧には編集権限を持つチャットグループが表示されます。

| グループ管理                                                        | 検索を行うことで、表示するグループを絞               |
|---------------------------------------------------------------|-----------------------------------|
| グループ一覧                                                        | り込むことができます。                       |
| <ul> <li>□管理メンバーではないチャットグループを表示</li> <li>□アーカイブの表示</li> </ul> |                                   |
| 社員旅行について                                                      |                                   |
| 企画部チャット                                                       |                                   |
|                                                               | グループをクリックして選択してください               |
|                                                               | 編集を終了したい場合は、「閉じる」ボタ<br>ンをクリックします。 |
|                                                               |                                   |
| +グループ追加                                                       |                                   |
|                                                               |                                   |
|                                                               | 閉じる                               |

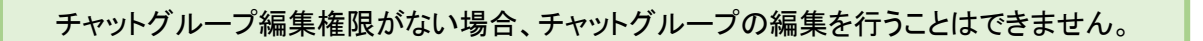

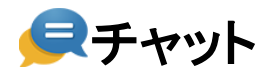

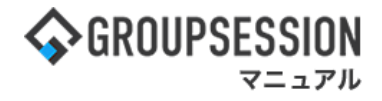

### 2:チャットグループ情報を編集する

編集後「OK」ボタンをクリックします。

※チャットグループ編集中は、新規チャットグループの追加、他チャットグループの編集削除を 行うことはできません。

| グループ管理                                             |                                                                                                    |
|----------------------------------------------------|----------------------------------------------------------------------------------------------------|
| グループ一覧<br>□管理メンバーではないチャットグループを表示<br>□アーカイブの表示<br>Q | チャットグループID※<br>5<br>カテゴリ※<br>カテゴリなし v                                                                                                    |
| 社員旅行について<br>新社屋移転について                              | グループ名※<br>アイデア募集                                                                                                    |
| 企画即チャット<br>アイデア募集<br>②                             | 管理メンバー     全て潮除       山田太郎     江味英之       漢菜 央     二価節       二酸以乙仁     全て潮除       一般メンバー     全て潮除       一般メンバー     全て潮除                                                                                                    |
|                                                    | <ul> <li>★原 輝子     <li>堤 一正     <li>島中 隆男     <li>平塚 劈     <li>★ 午     <li>★ 午     <li>★ 午     <li>★ 午     <li>★ 午     <li>★ 午     </li> <li>★ 午     </li> <li>★ 午     </li> <li>★ 午     </li> <li>★ 午     </li> <li>★ 午     </li> <li>★ 午     </li> <li>★ 午     </li> <li>★ 午     </li> <li>★ 午     </li> <li>★ 午     </li> <li>★ ←     </li> <li>★ ←      </li> <li>★ ←      </li> <li>★ ←      </li> <li>★ ←     </li> <li>★ ←     </li> <li>★ ←     </li> <li>★ ←     </li> <li>★ ←     </li> <li>★ ←     </li> <li>★ ←     </li> <li>★ ←     </li> <li>★ ←     </li> <li>★ ←     </li> <li>★ ←     </li> <li>★ ←     </li> </li> </li> <li< th=""></li<></li></li></li></li></li></li></li></ul> |
| +グループ追加                                            |                                                                                                    |
|                                                    |                                                                                                    |

チャットグループをアーカイブ状態にすると、メッセージの送信ができなくなります。

### 3:チャットグループを編集する

「はい」ボタンをクリックし編集を反映します。

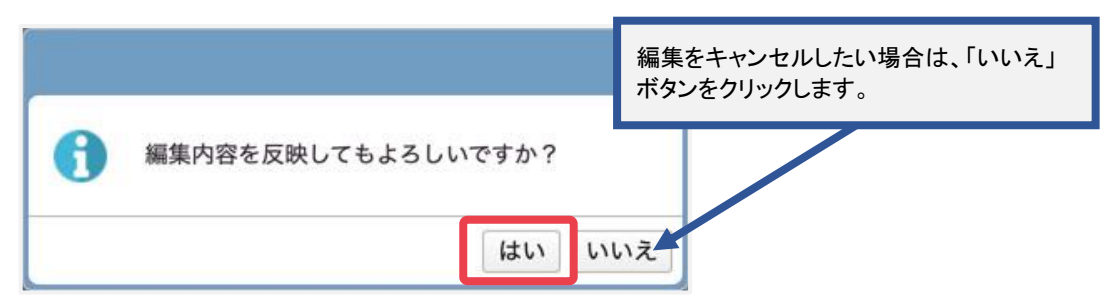

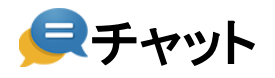

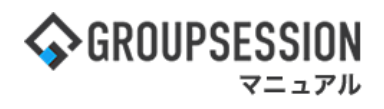

# 5−3. グループの削除

# 1:チャットグループを選択する

「削除」アイコンをクリックします。

| グループ管理                                                                   |                                                              |   |                                                                                                    |                                                             |          |
|--------------------------------------------------------------------------|--------------------------------------------------------------|---|----------------------------------------------------------------------------------------------------|-------------------------------------------------------------|----------|
| グループ一覧                                                                   | チャットグループID※                                                  |   |                                                                                                    |                                                             |          |
| <ul> <li>□管理メンバーではないチャットグループを表示</li> <li>□アーカイブの表示</li> <li>Q</li> </ul> | 5<br>カテゴリ※<br>カテゴリなし ・                                       |   |                                                                                                    |                                                             |          |
| 社員旅行について                                                                 | クループ名※<br>アイデア募集                                             |   |                                                                                                    |                                                             |          |
| 新社屋移転について                                                                |                                                              |   |                                                                                                    |                                                             |          |
| 企画部チャット                                                                  | 管理メンバー 全て削除                                                  |   | 未選択                                                                                                    |                                                             | 全て選択     |
| アイデア募集         ②                                                         | <ul> <li>▲ 山田 太郎</li> <li>▲ 五味 英之</li> <li>▲ 湊葉 央</li> </ul> | ŧ | <ul> <li>2: 企画部</li> <li>2: 経営企画</li> <li>2: 業務支援</li> <li>2: 事業分析</li> <li>2: 広報室</li> </ul>                                                                                                    | 企画部<br>- 石橋 鈴音<br>- 石橋 鈴音<br>- 平尾 泰男<br>- GS ユーザ<br>- 堀内 誠治 |          |
|                                                                          | <ul> <li>一般メンバー 全て削除</li> <li>大原 輝子</li> <li>現 一正</li> </ul> |   | <ul> <li>23: 74</li> <li>24: 74</li> <li>25: 25</li> <li>25: 25</li></ul> |                                                             |          |
|                                                                          | <ul> <li>▲ 品中 隆男</li> <li>▲ 平塚 舞</li> </ul>                  | * | <ul> <li>書業部</li> <li>書</li> <li>書</li> <li>生産企画室</li> <li>⇒</li> <li>生産企画室</li> </ul>                                                                                                    |                                                             |          |
|                                                                          | 備考                                                           |   |                                                                                                    |                                                             |          |
|                                                                          |                                                              |   |                                                                                                    |                                                             | <i>I</i> |
| +グループ追加                                                                  | □アーカイブする                                                     |   |                                                                                                    | ОК                                                          | キャンセル    |
|                                                                          |                                                              |   |                                                                                                    |                                                             | 閉じる      |

# 2:チャットグループを削除する

「はい」ボタンをクリックしチャットグループを削除します。

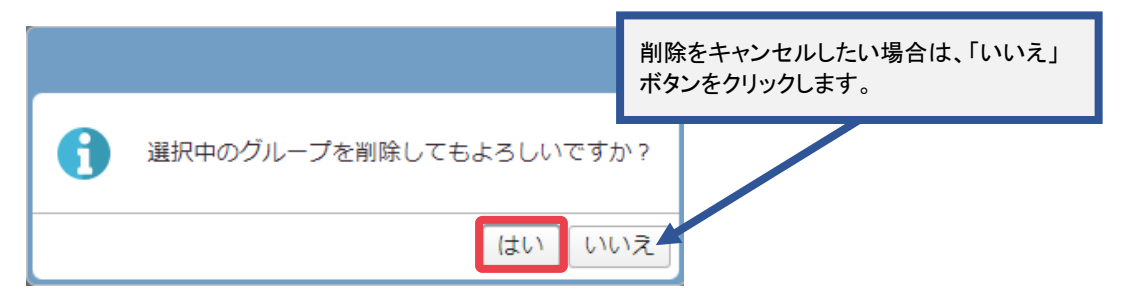

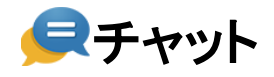

# 6. プッシュ通知を設定する

| 1:メニューの「チャット | 」をクリックしてチャット | •画面を表示する |
|--------------|--------------|----------|
|--------------|--------------|----------|

| <b>∲</b> GROUPS                                  | ESSION               |             |                                                                                                    |          |          |                  | €×≣       | ミヘルプ                               | ✿設定 ⊖山田 太郎      | ログアウト            |
|--------------------------------------------------|----------------------|-------------|----------------------------------------------------------------------------------------------------|----------|----------|------------------|-----------|------------------------------------|-----------------|------------------|
| <b>م</b><br>لالملا                               | スケジュール               | 「「「」」。      | ショート 施<br>ショート 施                                                                                                    | 日期 日期    | 2 回覧板    | <br>ユーザ情報        | WEBX-J    | レ ファイル管                            |                 | <b>ネ</b><br>シェクト |
| <b>ユ</b><br>アドレス                                 | <b>し</b><br>振 タイムカード | で席管理        | (( <b>)</b> )<br>安否確認 ブッ・                                                                                                    | クマーク R55 | 5 IP管理   | <b>レン</b> ケート    | DBA       | <b>ब्रि</b><br><del>उ</del> न्छर्भ |                 | *                |
| <b>^</b> ×1                                      | <b>&gt;</b> ि        | ▼→          | Noneense States States |          |          |                  |           |                                    | 1               | <b>り</b><br>再読込  |
| メイン                                              | 全社术                  | ータル         | 情報システム                                                                                                    | は課 目     | €続きポータル  | 防災症              | ポータル      | 製                                  | 品ポータル           |                  |
| インフォメー<br>メイン [ 管理                               | ション<br>者設定 ] ディス・    | クの空き容量カ     | 「300GB以下です。                                                                                                    |          |          | 設定               |           | 2022 9/                            | 20(火) 13:4      | 7                |
| 掲示板 新着の                                          | 没稿が21件あり             | ます。         |                                                                                                    |          |          |                  | **        | क्र≣ग्रात्र†न्∧                    | 54₽X⊡           | _                |
| ショートメール                                          | 未読メッセージ              | があります。      |                                                                                                    |          |          |                  | 女伯        | 何に認 現住の                            |                 | 0.45             |
| ・山田 太郎:                                          | 67件                  |             |                                                                                                    |          |          |                  |           |                                    | 2013/07/23 17:2 | 9:45             |
| 施設予約 承認                                          | 待ちの施設予約が             | が1252件あり    | ます。                                                                                                    |          |          |                  | #         | 9达日時                               | -               |                  |
| 回覧板 未読>                                          | <b>シャセージがあり</b>      | ます。         |                                                                                                    |          |          |                  | ä         | 影響回答                               | 2013/07/23 17:3 | 1:02             |
| ・畠中 隆男:                                          | 2件                   |             |                                                                                                    |          |          |                  |           | 回答状況                               | 56%(5/9名)       |                  |
| ・山田 太郎:                                          | 3件                   |             |                                                                                                    |          |          |                  |           |                                    | 無事              | 2名               |
| WEBメール         新着メールがあります。         状態         軽傷 |                      |             |                                                                                                    |          |          | 軽傷               | 2名        |                                    |                 |                  |
| • yamada: •                                      | 184件                 |             |                                                                                                    |          |          |                  |           |                                    | 重傷              | 1名               |
| · 畠中 隆男:                                         | 498件                 |             |                                                                                                    |          |          |                  |           | ш <del>2+</del>                    | 可(出社済含む)        | 3名               |
| <b>稟議</b> 受信案(                                   | 井が10件あります            | •           |                                                                                                    |          |          |                  |           | цттт                               | 不可              | 2名               |
| 安高線線 安否確認が配信されました。状況を確認してください。  在度管理。木人  不合      |                      |             |                                                                                                    |          |          |                  |           |                                    |                 |                  |
| アンケート 未                                          | 回答のアンケート             | 〜が4件あります    | <i>t</i> .                                                                                                    |          |          |                  | 111/11    |                                    |                 | * #              |
| チャット 未読                                          | メッセージが7件             | ちります。       |                                                                                                    |          |          |                  |           | 在席 💿                               | ↑在 ○ その他        |                  |
| スケジュール                                           | 個人週間                 | 月間          |                                                                                                    |          |          | ( <del>)</del> ) |           |                                    | 変!              | 史                |
| 9月20日(火)                                         | 9月21日(水)             | 9月22日(木     | ) 9月23日(余)                                                                                                    | 9月24日(土) | 9月25日(日) | 9月26日(月)         | <b>=1</b> | ース                                 |                 | 設定               |
| 0 3                                              | • •                  | • •         | <ul> <li>         ・・・・・・・・・・・・・・・・・・・・・・・・・・・・・</li></ul>                                                                                                    | 0 5      | •        | •                |           | 自民、道                               | 加報告分を公表へに       | 統一               |
| 09:00-12:00                                      | G 09:00-10:00        | 16:00-17:00 |                                                                                                    |          |          | G 09:00-09:30    | 24        | APRIL TX TX U) IS                  | (本語の直述リー大向連信    |                  |

# 2:個人設定画面を表示する

「設定」をホバー後、「チャット 個人設定」をクリックします。

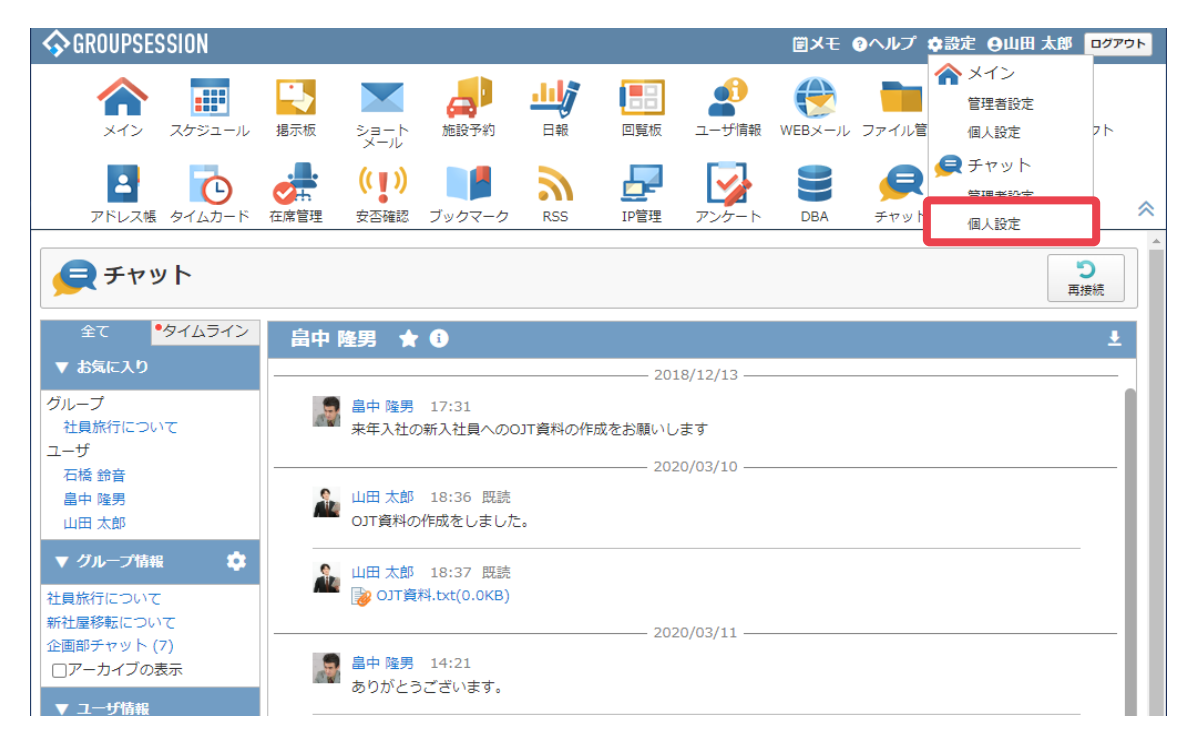

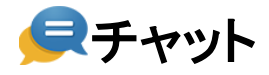

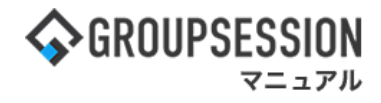

# 3:通知設定画面を表示する

「基本設定」をクリックします。

| 🛠 個人設定 [ チャット ]           |                                   |  |  |  |  |  |
|---------------------------|-----------------------------------|--|--|--|--|--|
| ● 基本設定<br>プッシュ通知の設定を行います。 | ◆ 表示設定<br>チャットの表示に関する設定を行<br>います。 |  |  |  |  |  |

# 4:通知設定情報を入力する

「OK」ボタンをクリックします。

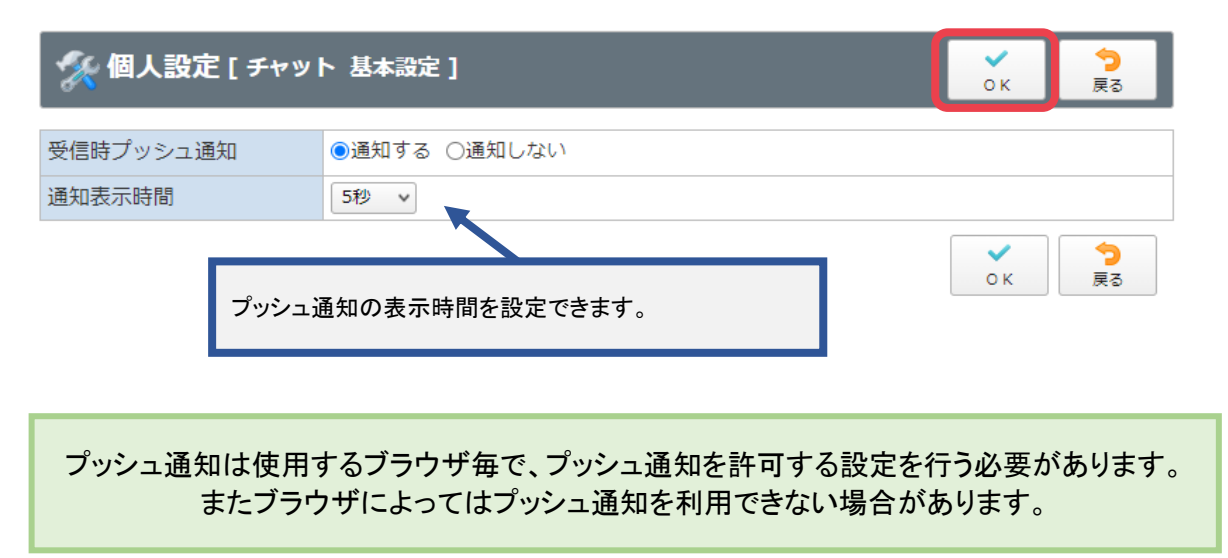